- 1. Member will upload the reporting file through Extranet (https://member.bseindia.com/Extranet Login.aspx). After successful login, member needs to:
  - i) Select Segment Type as "EQ" (Kindly note as consolidated data they will be uploaded under segment type "EQ")
  - Select File Type as "Collateral Segregation Penalty Response" ii)
  - Select the respective reporting file iii)
  - and then click "Upload" iv)

| EXPERIENCE THE NEW                                                 | Welcome to Extranet Module                                                                                                    |                  |  |
|--------------------------------------------------------------------|----------------------------------------------------------------------------------------------------|------------------|--|
| Downloads Uploads   Add/Modify BAT User   View Profile   Reset BAT | FUser Password   Change Password                                                                                                    |                  |  |
|                                                                    | Upload Section                                                                                                    |                  |  |
| Segment Type                                                       | EQ                                                                                                    |                  |  |
| File Type                                                          | DPC .                                                                                                    |                  |  |
| File Path                                                          | EPN<br>SHM<br>EPF<br>CUSTODIAN EPF<br>PPI<br>Shortage Reporting<br>Collateral<br>Brokerage File<br>PTA Reporting<br>Collateral Segregation<br>Collateral Segregation<br>Collateral Segregation Penalty Response | Browse<br>Upload |  |

- 2. For downloading response to reporting, member needs to:
  - Select Segment Type as "EQ" i)
  - Select folder Transaction  $\rightarrow$  <mmm-yyyy>  $\rightarrow$  <dd-mm-yyyy> ii)
  - and download the "response" file iii)

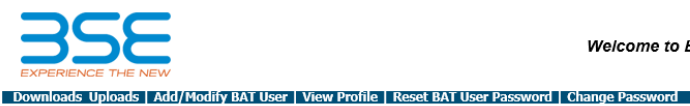

Do

Welcome to Extranet Module

User Code: 1003| Logout

Current Path: Home> EQ> Transaction> SEP-2022> 01-09-2022> Download UnCheck All Check All

|              | Name                                         | Туре  | No. OF Files/Size | Time                |
|--------------|----------------------------------------------|-------|-------------------|---------------------|
| <b>V</b> (1) | SHORTALLOCATION_CM_R_1003_30082022_04.CSV    | File  | 956 bytes         | 9/1/2022 3:34:40 PM |
|              | SHORTALLOCATION_CM_R_1003_30082022_03.CSV    | File  | 2 kb              | 9/1/2022 3:32:30 PM |
|              | 1003_SHORTALLOCATION_CM_1003_30082022_02.CS\ | /File | 22 bytes          | 9/1/2022 3:30:06 PM |
|              | SHORTALLOCATION_CM_R_1003_30082022_01.CSV    | File  | 2 kb              | 9/1/2022 3:25:39 PM |
|              | EQX_1003_UCC_Trading_Status_01092022_01.csv  | File  | 95 kb             | 9/1/2022 2:40:55 PM |
|              | DEBT_1003_UCC_Trading_Status_01092022_01.csv | File  | 215 bytes         | 9/1/2022 2:38:46 PM |